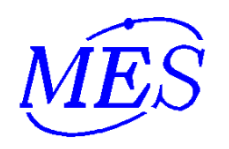

プログラムタイマー

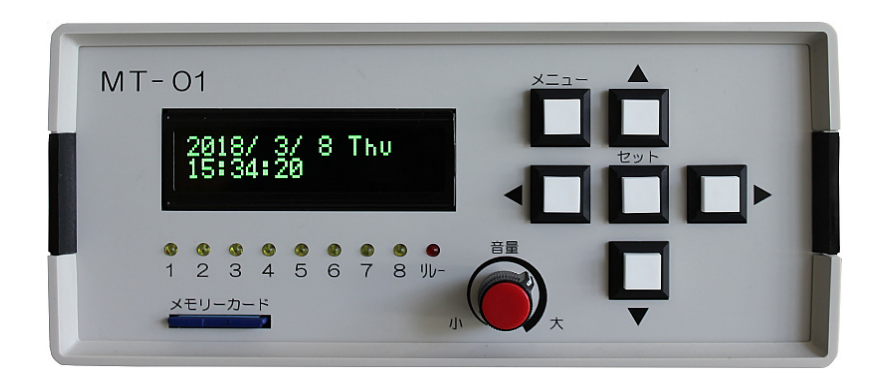

・本書の内容は改良の為、予告なく変更する場合があります。
 ・本書の無断転載を禁止します。

株式会社 マイクロ電子サービス

## 1. 表示の変更

時刻表示

| ▲ボタン<br>4桁A | 表示画面<br><b>12:58</b>       | ▲ボタンを押す毎に左の様に表示<br>パターンが変わります。<br>太字 |
|-------------|----------------------------|--------------------------------------|
| ↓<br>4桁B    | 12:58                      | 細字                                   |
| ↓<br>4桁C    | 12:58                      | ニキシー管風                               |
| ↓<br>4桁D    | :2:58                      | 7セグメント風                              |
| ↓<br>4桁E    | 12:58                      | マンガ文字                                |
| ↓<br>6桁     | 12:5800                    | 時分秒                                  |
| ↓<br>日付     | 12/31金                     | 月日曜                                  |
| ↓<br>詳細     | 2018/ 1/26 Fri<br>12:58:01 | 年月日曜(英字)時分秒                          |
| ↓<br>4桁Aに房  | Ęð                         |                                      |
|             |                            |                                      |

電波時計のアンテナユニット接続時、標準電波を受信すると表示の 右側に 🛃 マークが出ます。

**12:58** ≆

標準電波受信時

12時間制に設定している場合は左側にAM/PMを表示します。

AM 12:58

AM(午前)の場合

#### 2. メニュー設定方法

時刻表示時に[メニュー]ボタンを押します。 メニューから時刻表示に戻る場合も[メニュー]ボタンを押します。

[1]111/241 このような表示になります。 上段に設定項目、下段に設定内容(設定値)を表示しています。

・・ボタンで設定項目、▲▼ボタンで設定内容を変更出来ます。 設定したら[メニュー]ボタンを押すと、設定内容を保存して時刻表示 に戻ります。複数の設定をする時は、1つの設定後に・・ボタンで 項目移動して、続けて設定した後に[メニュー]ボタンを押す事でまとめ て設定出来ます。(PROG CLEAR及びTIME SETを除く)

#### 設定項目

| 2-1 | 12H/24H     | 12時間制/24時間制 |
|-----|-------------|-------------|
| 2-2 | TIME SHIFT  | タイムシフト      |
| 2-3 | PROG SELECT | 1日/曜日       |
| 2-4 | SOUND RELAY | 音声出力時のリレー   |
| 2-5 | TIMES SPEED | 倍速時計倍率      |
| 2-6 | SPEED TRIG  | 倍速時計動作      |
| 2-7 | PROG CLEAR  | プログラム消去     |
| 2-8 | CORON       | コロンの点滅      |
| 2-9 | TIME SET    | 時刻設定        |
|     |             |             |

## 2−1. 12<u>H/24H</u>

MENU: 12H/24H 24H

24H 24時間制で表示します。 12H 12時間制で表示します。AM(午前) 又はPM(午後)を左側に表示します。 **M12:58** AM(午前)の場合 詳細表示は12時間制になりません。

## 2-2. TIME SHIFT

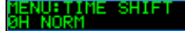

時刻設定した時刻から指定時間ずらした時刻を表示します。 日付および詳細表示はタイムシフトしません。又、プログラム タイマーはタイムシフトを反映しません。 0H NORM 設定時刻又は標準電波を受信した時刻通り。 1H -23H 1時間進む(23時間遅れる) 2H -22H 2時間進む(22時間遅れる)

23H-1H 23時間進む(1時間遅れる)

## 2-3. PROG SELECT

NORMAL

本機のプログラムタイマーは1週間の曜日毎に指定する週間タイマー とそれ以外の1日だけで指定するタイマー(曜日指定でDAY)があります。 プログラムタイマーを週間タイマーで動作させるか、1日タイマーで動作 させるかを選択します。イベントなど、1日だけ通常の週間と異なるプログラ ムで動作させたい場合に使用すると便利です。

NORMAL 週間タイマーで動作します。

|      | ALL | M-F | Sun  | Mon  | Tue  | Wed  | Thu  | Fri  | Sat  | DAY  |  |  |
|------|-----|-----|------|------|------|------|------|------|------|------|--|--|
| CH00 |     |     | 6:00 | 6:30 | 6:00 | 6:00 | 6:00 | 6:00 | 6:00 |      |  |  |
| CH01 |     |     |      | 7:30 | 7:45 | 7:30 | 7:30 | 7:30 | 7:00 |      |  |  |
| CH02 |     |     | 8:00 |      |      |      |      |      |      |      |  |  |
| CH03 |     |     |      |      |      |      |      |      |      | 9:00 |  |  |
|      |     |     |      |      |      |      |      |      |      |      |  |  |

〜 動作する範囲(黄色)

TODAY 曜日指定がDAYの1日タイマーで動作します。

|      | ALL | M-F | Sun  | Mon  | Tue  | Wed  | Thu  | Fri  | Sat  | DAY  |  |  |
|------|-----|-----|------|------|------|------|------|------|------|------|--|--|
| CH00 |     |     | 6:00 | 6:30 | 6:00 | 6:00 | 6:00 | 6:00 | 6:00 |      |  |  |
| CH01 |     |     |      | 7:30 | 7:45 | 7:30 | 7:30 | 7:30 | 7:00 |      |  |  |
| CH02 |     |     | 8:00 |      |      |      |      |      |      |      |  |  |
| CH03 |     |     |      |      |      |      |      |      |      | 9:00 |  |  |
|      |     |     |      |      |      |      |      |      |      |      |  |  |

動作する範囲(黄色) 🥢

## 2-4. SOUND RELAY

音声出力時にリレーをONにするか設定します。

- OFF リレーは変化しません。
- ON リレーは音声出力開始時にON、終了時にOFFとなります。 他のリレー動作と無関係にON/OFFします。

# 2-5. TIMES SPEED

通常の時刻又は倍速時計の倍率を設定します。

- 1x(NORM) 通常の時計で動作します。
- 2x ~ 120x 倍速時計で動作します。数値は通常時計からの倍率となり、 2xの場合は通常の2倍のスピードで時刻をカウントします。

## 2-6. SPEED TRIG

- AUTO
- AUTO 倍速時計はフリーランニング(連続動作)します。
- EXT TRIG 倍速時計は設定時刻から外部接点入力のONで計時を開始 します。プログラムタイマーのENDイベントで停止します。 ENDイベントを設定しない場合、停止しません。

倍速時計の動作

倍速時計は通常の時計とは別の時計を持っており指定した倍率で カウントします。

- ・プログラムタイマーは倍速時計の時刻で動作します。
- ・2x~32xまでは秒が高速でカウントします。60x以上は秒表示が 固定になります。尚、60x以上はプログラムタイマーの動作が 出来ませんので32x以下で使用して下さい。
- ・EXT TRIG 設定時は次の様に開始時刻、終了時刻の間で動作します。

開始時刻 2-9. TIME SETで設定した時刻

終了時刻 3 プログラムタイマーの④イベントでENDイベント を設定した時刻

例 TIME SETで6:00 ENDイベントを18:00に設定
 EXT TRIGの入力により6:00から倍速時計をカウント開始
 →18:00でカウント停止

# 2-7. PROG CLEAR

- プログラムを全て消去します。誤って消去しない様、注意して下さい。
- NO 消去しません。
- YES [セット]ボタンを押すと消去します。 消去後はプログラムタイマー設定に移行します。

#### 2-8. CORON

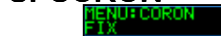

時刻表示時のコロン : の表示方法を設定します。 FIX コロンは点灯(点滅しない) FLASH FS コロンが早く点滅します。 1秒周期 FLASH SL コロンが遅く点滅します。 2秒周期

#### 2-9. TIME SET

ENU:TIME SET

時刻を設定します。[セット]ボタンを押すと次の表示になります。

| 2018/01/20 | 年/月/<br>  時·公 |
|------------|---------------|
| 12.50      | 吋:汀           |

設定項目が点滅しています。設定したい項目を・・ボタンで選択し、▲▼ ボタンで数値を変更して、[セット]ボタンを押すと設定されます。

Π

- キャンセルする場合は[メニュー]ボタンを押します。
- ・倍速時計の設定が1xの時に現在時刻、1x以外の時に倍速時計の開始 時刻を設定します。
- 本表示開始時に現在時刻又は倍速時計開始時刻を表示します。表示した ままにしても現在時刻は更新されません。
- ・現在時刻は[セット]ボタンを押した時に0秒になる様に押します。
- ・曜日は日付から自動設定されます。
- ・時刻は24時間制で設定して下さい。

#### 3. プログラムタイマーの設定方法

本機のプログラムタイマーは1週間の曜日毎に指定する週間タイマー とそれ以外の1日だけで指定するタイマー(曜日指定でDAY)があります。 调間と1日はメニューのPROG SELECTで切り替えます。 プログラムタイマーの動作は曜日(1日)毎に00~49のプログラム番号が 割り当てられ、各プログラム番号毎に指定した時刻に指定したイベントを 実行する動作となります。

時刻表示時に・ボタンを押すと次の表示になります。

| Sun CH00:      | ①曜日 ②プログラム番号 ③時:分    |
|----------------|----------------------|
| OFF            | ④イベント                |
| 点滅している部分がカーソルで | 、カーソル位置の設定内容を変更出来ます。 |

 ・ボタンでカーソル移動。▲▼ボタンで設定内容を変更します。 設定したら「セット」ボタンを押します。設定値が保存されて時刻表示に戻ります。 設定しない場合は「メニュー」ボタンを押すと保存しないで時刻表示に戻ります。

#### 

| Sun | 日曜 | Fri | 金曜       |
|-----|----|-----|----------|
| Mon | 月曜 | Sat | 土曜       |
| Tue | 火曜 | DAY | 1日       |
| Wed | 水曜 | ALL | 毎日       |
| Thu | 木曜 | M-F | 月曜から金曜まで |

DAYはメニューPROG SELECTでTODAYに設定した時に有効です。 ALLに指定すると日~土曜のすべての曜日に設定されます。 M-Fに指定すると月~金曜までの曜日(平日)に設定されます。 個別の曜日に設定するとALL及びM-Fは未設定になります。ALL又は M-Fで大まかに設定してから個別の曜日で細かく設定する様にします。

### ②プログラム番号

複数のプログラム番号に同じ時刻を設定した場合、番号の大きい方が有効 です。同日の同じ時刻を複数のプログラムに設定して実行する事は出来ま せん。プログラム番号は時刻順にする必要はありません。追加する場合は 空いている番号で設定して下さい。又、未設定を挟んでも良いです。 曜日をALL又はM-Fにした場合、同じプログラム番号の各曜日に設定 されますので注意して下さい。

#### ③時:分

時刻を指定します。24時間制で設定して下さい。

週間タイマーの設定例

| 1 |      |      |     |      |      |      |      |      |      |      |     |
|---|------|------|-----|------|------|------|------|------|------|------|-----|
| 1 |      | ALL  | M-F | Sun  | Mon  | Tue  | Wed  | Thu  | Fri  | Sat  | DAY |
|   | CH00 | 6:00 |     | 6:00 | 6:00 | 6:00 | 6:00 | 6:00 | 6:00 | 6:00 |     |
|   | CH01 |      |     |      |      |      |      |      |      |      |     |
|   | CH02 |      |     |      |      |      |      |      |      |      |     |
|   | CH03 |      |     |      |      |      |      |      |      |      |     |

曜日 ALL プログラム番号 CH00 に6:00と設定 →CH00の日~土曜日に6:00のイベント内容が設定される。

| 2 |      |      |      |      |      |      |      |      |      |      |     |
|---|------|------|------|------|------|------|------|------|------|------|-----|
| 2 |      | ALL  | M-F  | Sun  | Mon  | Tue  | Wed  | Thu  | Fri  | Sat  | DAY |
|   | CH00 | 6:00 |      | 6:00 | 6:00 | 6:00 | 6:00 | 6:00 | 6:00 | 6:00 |     |
|   | CH01 |      | 7:30 |      | 7:30 | 7:30 | 7:30 | 7:30 | 7:30 |      |     |
|   | CH02 |      |      |      |      |      |      |      |      |      |     |
|   | CH03 |      |      |      |      |      |      |      |      |      |     |

曜日 M-F プログラム番号 CH01 に7:30と設定 →CH01の月~金曜日に7:30のイベント内容が設定される。

| 2 |      |      |      |      |      |      |      |      |      |      |      |
|---|------|------|------|------|------|------|------|------|------|------|------|
| J |      | ALL  | M-F  | Sun  | Mon  | Tue  | Wed  | Thu  | Fri  | Sat  | DAY  |
|   | CH00 | 6:00 |      | 6:00 | 6:00 | 6:00 | 6:00 | 6:00 | 6:00 | 6:00 |      |
|   | CH01 |      | 7:30 |      | 7:30 | 7:30 | 7:30 | 7:30 | 7:30 | 7:00 |      |
|   | CH02 |      |      | 8:00 |      |      |      |      |      |      |      |
|   | CH03 |      |      |      |      |      |      |      |      |      | 9:00 |

曜日 Sat プログラム番号 CH01 に7:00 曜日 Sun プログラム番号 CH02 に8:00 曜日 DAY プログラム番号 CH03 に9:00 とそれぞれ設定

| 1 |      |     |      |      |      |      |      |      |      |      |      |
|---|------|-----|------|------|------|------|------|------|------|------|------|
| 4 |      | ALL | M-F  | Sun  | Mon  | Tue  | Wed  | Thu  | Fri  | Sat  | DAY  |
|   | CH00 |     |      | 6:00 | 6:30 | 6:00 | 6:00 | 6:00 | 6:00 | 6:00 |      |
|   | CH01 |     | 7:30 |      | 7:30 | 7:30 | 7:30 | 7:30 | 7:30 | 7:00 |      |
|   | CH02 |     |      | 8:00 |      |      |      |      |      |      |      |
|   | CH03 |     |      |      |      |      |      |      |      |      | 9:00 |

曜日 Mon プログラム番号 CH00 に6:30と設定 →CHOOのALL設定が解除されます。

| E |      |     |     |      |      |      |      |      |      |      |      |
|---|------|-----|-----|------|------|------|------|------|------|------|------|
| Э |      | ALL | M-F | Sun  | Mon  | Tue  | Wed  | Thu  | Fri  | Sat  | DAY  |
|   | CH00 |     |     | 6:00 | 6:30 | 6:00 | 6:00 | 6:00 | 6:00 | 6:00 |      |
|   | CH01 |     |     |      | 7:30 | 7:45 | 7:30 | 7:30 | 7:30 | 7:00 |      |
|   | CH02 |     |     | 8:00 |      |      |      |      |      |      |      |
|   | CH03 |     |     |      |      |      |      |      |      |      | 9:00 |

曜日 Tue プログラム番号 CH01 に7:45と設定 →CH01のM-F範囲内で個別設定するとM-F設定が解除されます。

まず大まかにALL又はM-Fから先に設定し、個別に設定します。

-6-

#### ④イベント

プログラムで設定した時刻になると指定したイベントを実行します。 以下の種類があります。

#### リレー

- ON リレーをONにします
- OFF リレーをOFFにします
- 3S リレーを3秒間ONにします
- 10S リレーを10秒間ONにします

#### チャイム

- WMS ウエストミンスター 遅いテンポで鳴らします
- WMF ウエストミンスター 速いテンポで鳴らします
- C1 赤とんぼ
- C2 蛍の光

### AVRメロディIC(別売り ICを装着した時に有効)

 M11~M14
 AVRメロディIC1を演奏します

 M21~M24
 AVRメロディIC2を演奏します

#### サウンドプレイヤーROM(別売り ICを装着した時に有効)

- R01 サウンドプレイヤーのROM1を再生します
- R02 サウンドプレイヤーのROM2を再生します

#### メモリーカード(下記の音声ファイルのあるカード挿入時有効)

- MC1 メモリカード上のファイル MUSIC1.WAV を再生します MC2 メモリカード上のファイル MUSIC2.WAV を再生します
- MC8 メモリカード上のファイル MUSIC8.WAV を再生します

#### 外部接点 本機では使用しません。設定は無効となります。 EON

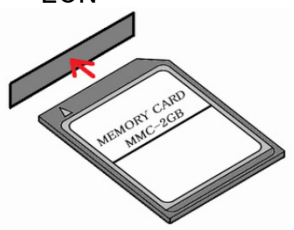

#### 倍速時計

END 倍速時計のカウントを停止します (倍速時計トリガを外部入力時)

#### 未設定

N イベントが未設定の状態です

## オフィス等で使用時のプログラムタイマーの設定例

(月曜日~金曜日で設定)

#### 表の様に設定してみます。

|      | ALL | M-F   | Sun | Mon   | Tue   | Wed   | Thu   | Fri   | Sat | DAY |
|------|-----|-------|-----|-------|-------|-------|-------|-------|-----|-----|
| CH00 |     | 8:30  |     | 8:30  | 8:30  | 8:30  | 8:30  | 8:30  |     |     |
| CH01 |     | 12:00 |     | 12:00 | 12:00 | 12:00 | 12:00 | 12:00 |     |     |
| CH02 |     | 13:00 |     | 13:00 | 13:00 | 13:00 | 13:00 | 13:00 |     |     |
| CH03 |     | 15:00 |     | 15:00 | 15:00 | 15:00 | 15:00 | 15:00 |     |     |
| CH04 |     | 15:10 |     | 15:10 | 15:10 | 15:10 | 15:10 | 15:10 |     |     |
| CH05 |     | 17:30 |     | 17:30 | 17:30 | 17:30 | 17:30 | 17:30 |     |     |
| CH06 |     |       |     |       |       | 17:00 |       |       |     |     |
| CH07 |     |       |     |       |       | 17:10 |       |       |     |     |

まず初めにメニュー画面にて2-3、2-5を設定します。(P8、P9参照)

2-3. PROG SELECT

週間タイマーとして設定する為右記のように 設定します。 PROG SELECT NORMAL

2-5. TIMES SPEED

通常時刻でプログラムタイマー作動させる為 右記のように設定します。

次に一度時計表示に戻り、・ボタンでプログラムタイマー設定画面にします。

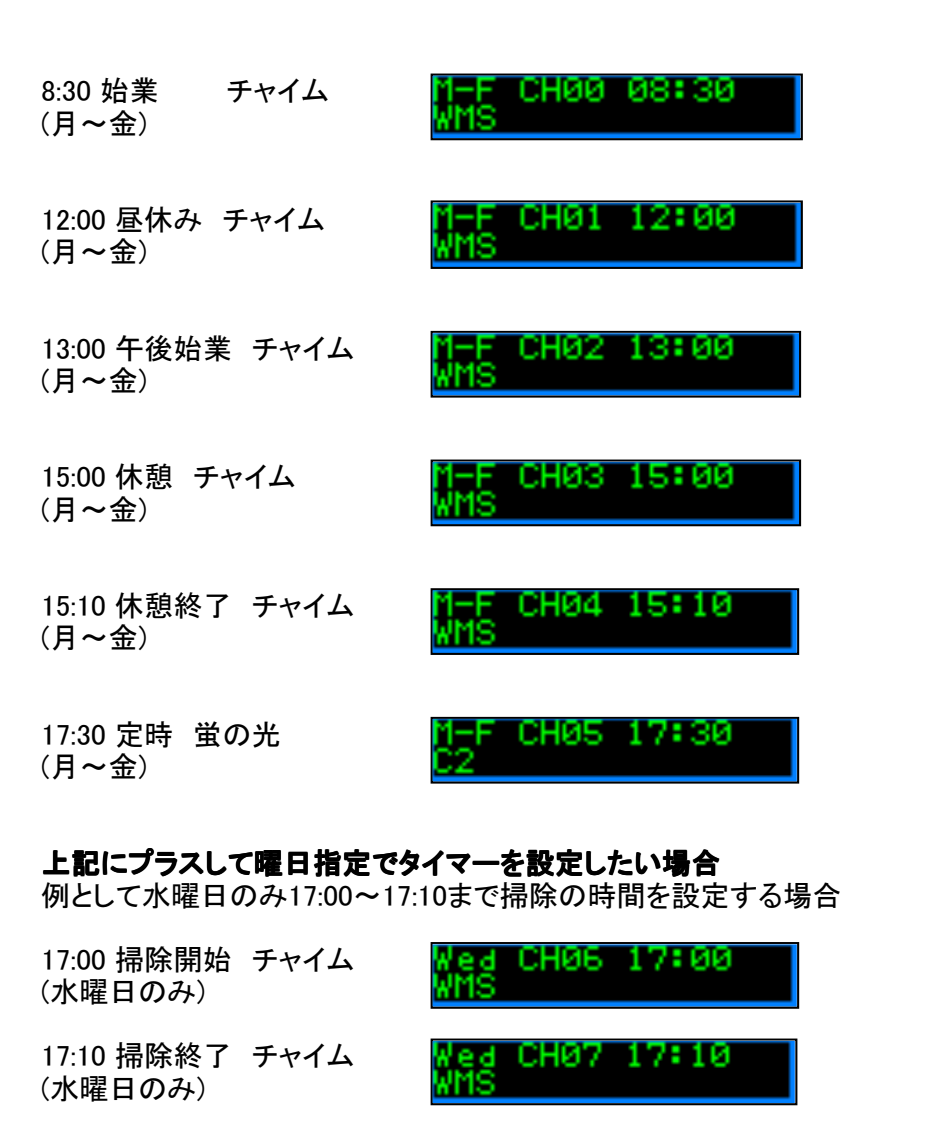

## 4. スリープタイマー

時刻表示時に下ボタンを押すとスリープタイマーモードになります。

り □ □ 0 0 (分 秒)の表示になります。

さらに▼ボタンを押す毎に分が

15 30 60 90 120 15 に変化し、リレーがONになります。

この時間からカウントダウンし、0分0秒になるとリレーがOFFとなります。 カウントの途中で下ボタンを押すと、その時間の次に大きい段階の時間に なります。(40分の時に押すと60分になる)

途中で止める場合は[メニュー]ボタンを押すとリレーがOFFとなり、時刻表示 に戻ります。